## Wordpress – une dictée avec Pamus

Remarque : la dictée sera enregistrée à l'aide du logiciel Pamus (pour PC).

1/ Enregistrer avec Pamus

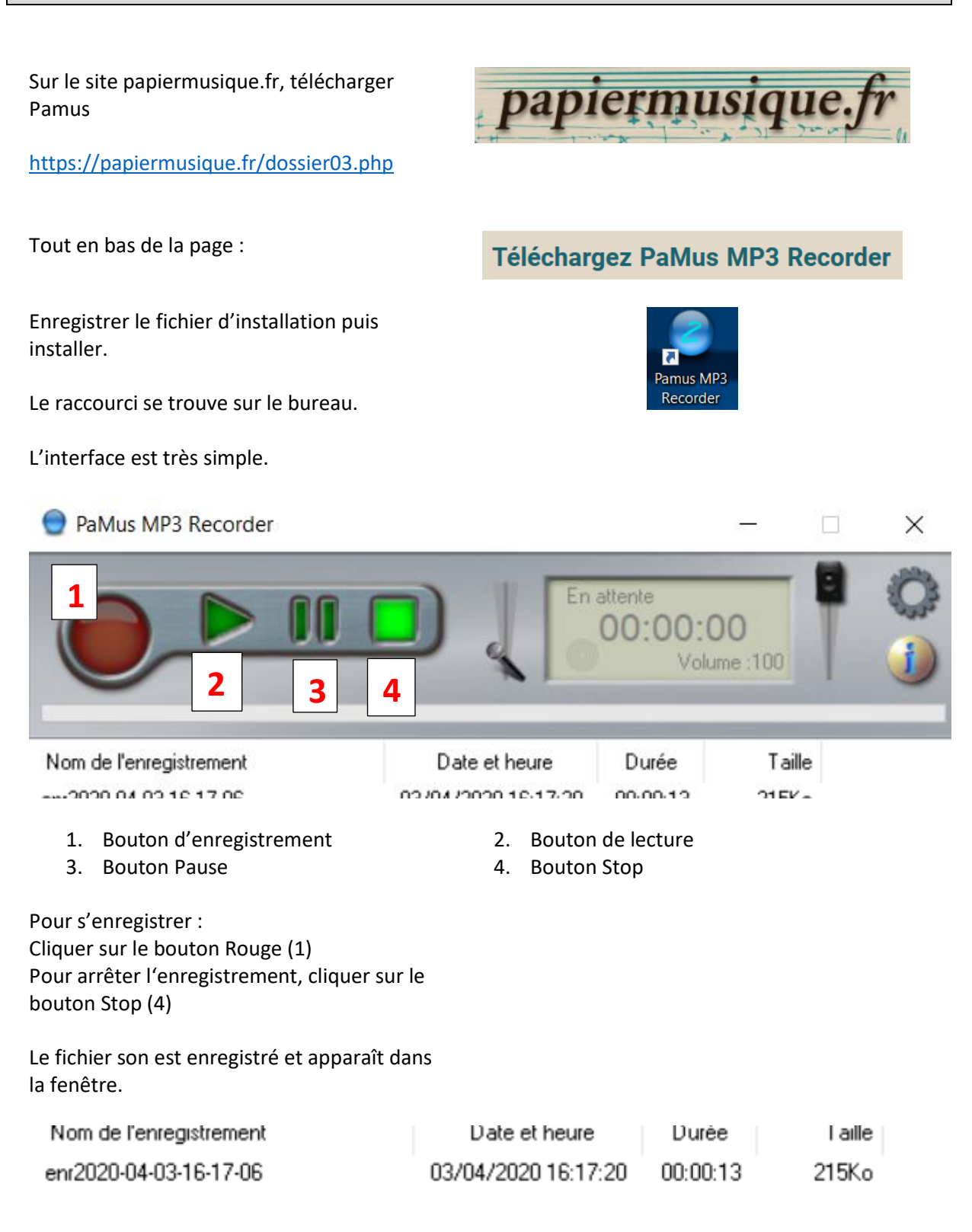

## Wordpress – une dictée avec Pamus

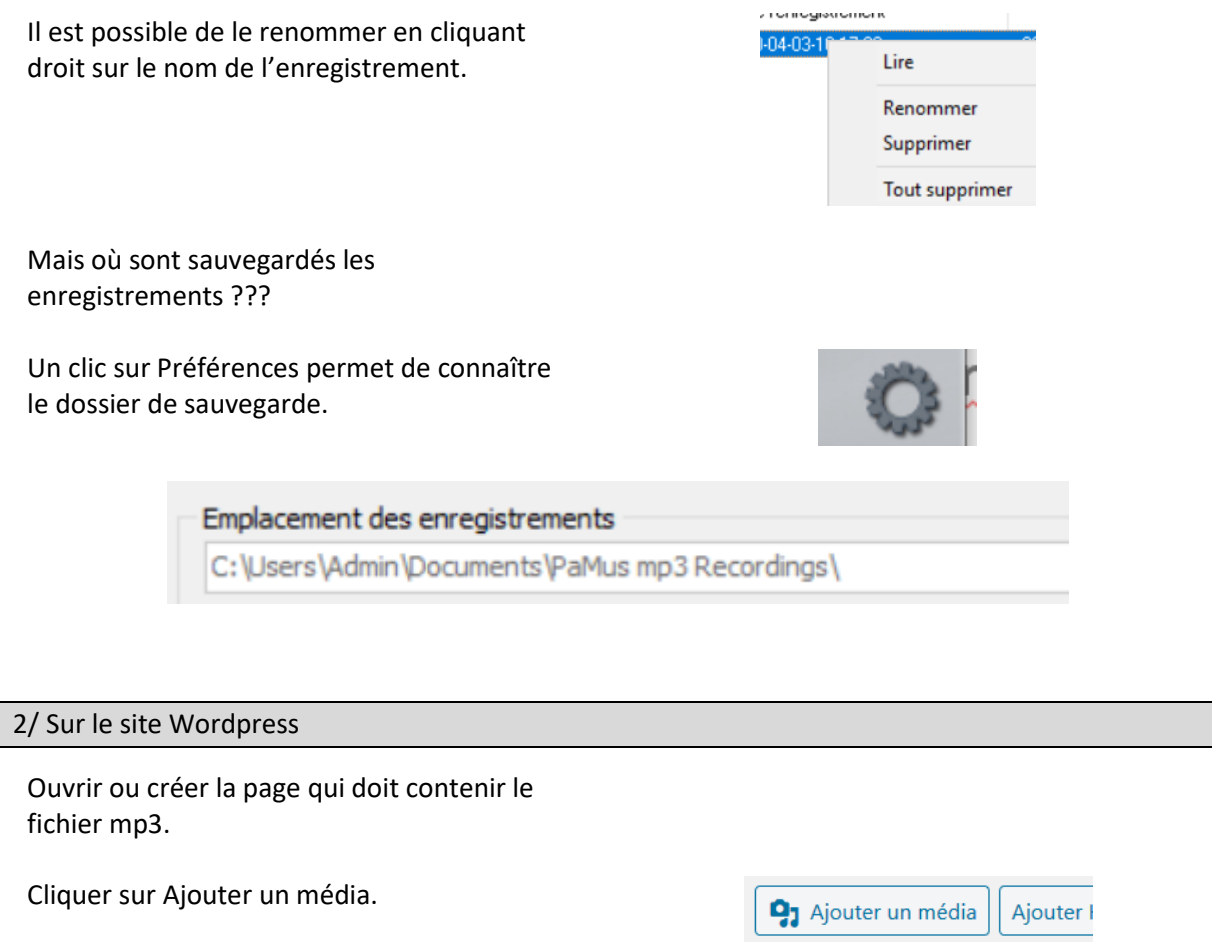

Dans Envoyer des fichiers ou Téléverser des fichiers, cliquer sur « Choisir des fichiers ».

Après avoir sélectionné sur l'ordinateur le fichier mp3, cliquer sur « Insérer dans la page »

C'est terminé.

Le lecteur est en place, avec sa touche de lecture.

| Ajouter un média Ajouter l                                                                                  |
|----------------------------------------------------------------------------------------------------|
| Choisir des fichiers                                                                                        |
| Insérer dans la page                                                                                        |
| 😭 Ajouter un média Ajouter H5P                                                                              |
| Paragraphe $\checkmark$ B I $\coloneqq$ 46 $\equiv$ $\equiv$ $\equiv$ $\mathscr{O}$ $\equiv$ $\blacksquare$ |
| ▶ 00.00 ● 00.00 ●                                                                                           |